## KARTA PRACY

Temat: Programowanie w języku Scratch – zmienne i operacje matematyczne.

**Część I.** Program liczący obwód prostokąta dla różnych danych liczbowych podanych z klawiatury

- 1. Wybierz kategorię Dane i utwórz zmienne "liczba1" i "liczba2".
- 2. Z kategorii **Zdarzenia** wybierz blok z zieloną flagą i umieść go na polu do tworzenia skryptów.
- Dołącz do skryptu blok zapytaj.... i czekaj z kategorii Czujniki i wpisz w pole tekstowe "Podaj pierwszą liczbę".
- Z kategorii Dane wstaw blok ustaw *liczba1* na 0, w miejsce cyfry zero wstaw blok Odpowiedź z kategorii Czujniki.
- 5. Powtórz polecenia z punktów 3 i 4 dla drugiej liczby.
- 6. W kategorii Dane utwórz zmienną "obwód", która będzie przechowywać obliczoną wartość pola prostokąta.
- Następnie utwórz fragment skryptu, który będzie obliczał obwód prostokąta (odpowiednie bloki znajdziesz w kategoriach: Dane i Wyrażenia):

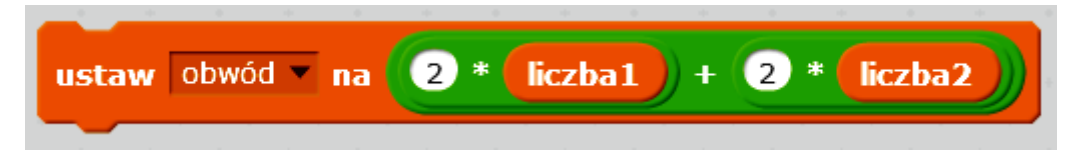

 Aby wyświetlić na ekranie wynik obliczeń, z kategorii Wygląd wybierz blok Powiedz ... i czekaj 2s , z kategorii Wyrażania blok Połącz hello i word oraz kategorii Dane blok Obwód:

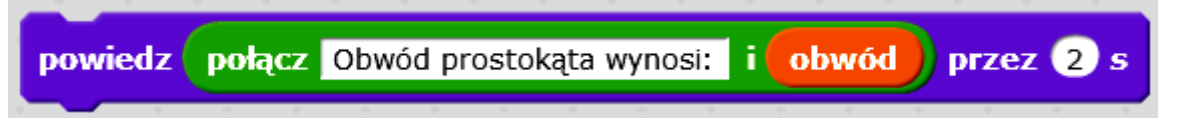

- 9. Na końcu skryptu wstaw blok Zatrzymaj ten skrypt z kategorii Kontrola.
- 10. Przetestuj działanie programu i zapisz go w swoim folderze pod nazwą **Obwód\_prostokąta**.

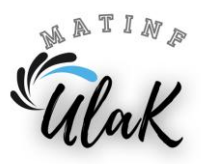

## Część II. Zadanie do samodzielnego wykonania

W programie Scratch opracuj skrypt obliczający pole prostokąta. Potrzebne do obliczeń długości boków powinny być wczytywane z klawiatury to znaczy, że program ma być uniwersalny dla dowolnych danych liczbowych. Obliczony wynik powinien zostać wyświetlony na ekranie. Przetestuj działanie programu i zapisz go w swoim folderze pod nazwą *Pole\_prostokąta*.

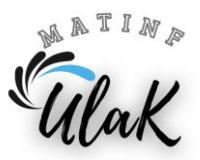